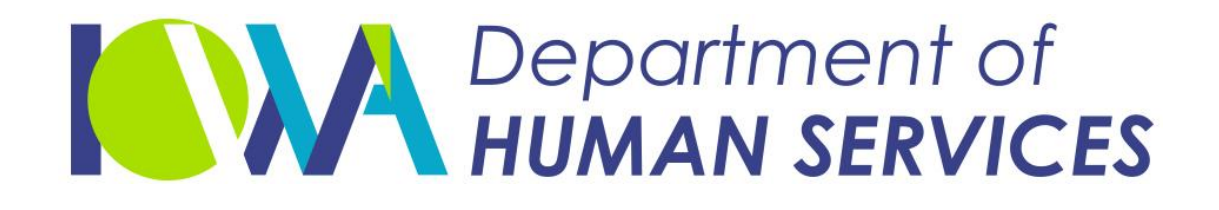

# Retrieving your MCO Reporting and Resources from Iowa Medicaid Portal Access(IMPA)

April 12, 2021 Version 2

# Iowa Medicaid Portal Access

- New to IMPA ? Visit <u>https://secureapp.dhs.state.ia.us/impa/Default.aspx</u>
- Click on Register New Account to register for an IMPA account. Chrome or Edge is the recommended browsers to use.
- Click here For <u>User Registration guide</u>
- If you are a current user you may skip to the next slide.

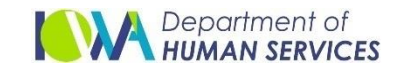

## Obtaining MCO Reporting and Resources Access

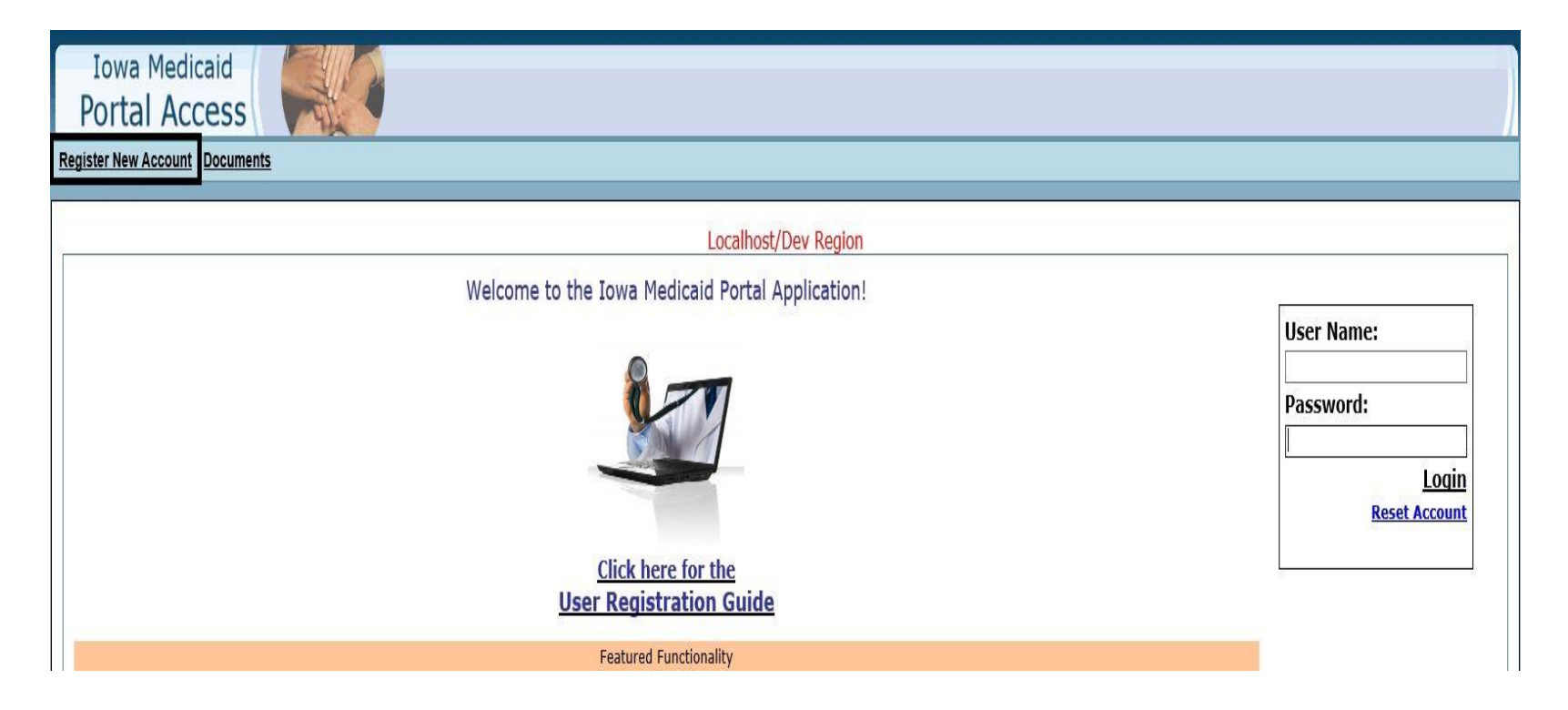

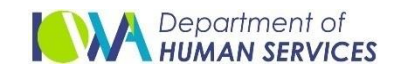

# Obtaining MCO Reporting and Resources Access

- After completing registration or if you are already an IMPA user, please submit an email to <u>impasupport@dhs.state.ia.us</u> to request MCO Reporting and Resources access.
- In order to secure MCO Reporting and Resources access, you must be an employee with the MCO's or Dental Plan Providers
- The email must include :-
- "MCO Reporting and Resources" in the email subject line
- The requestor's IMPA user name and email address
- Once Access is secured, users will be assigned their appropriate role in IMPA

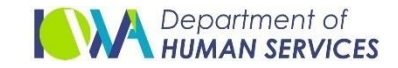

- Once user has been assigned the MCO Reporting and Resources role in IMPA, user will be able to access the "MCO Reporting and Resources" sub menu in IMPA
- From the IMPA menu in the top left corner select "File"

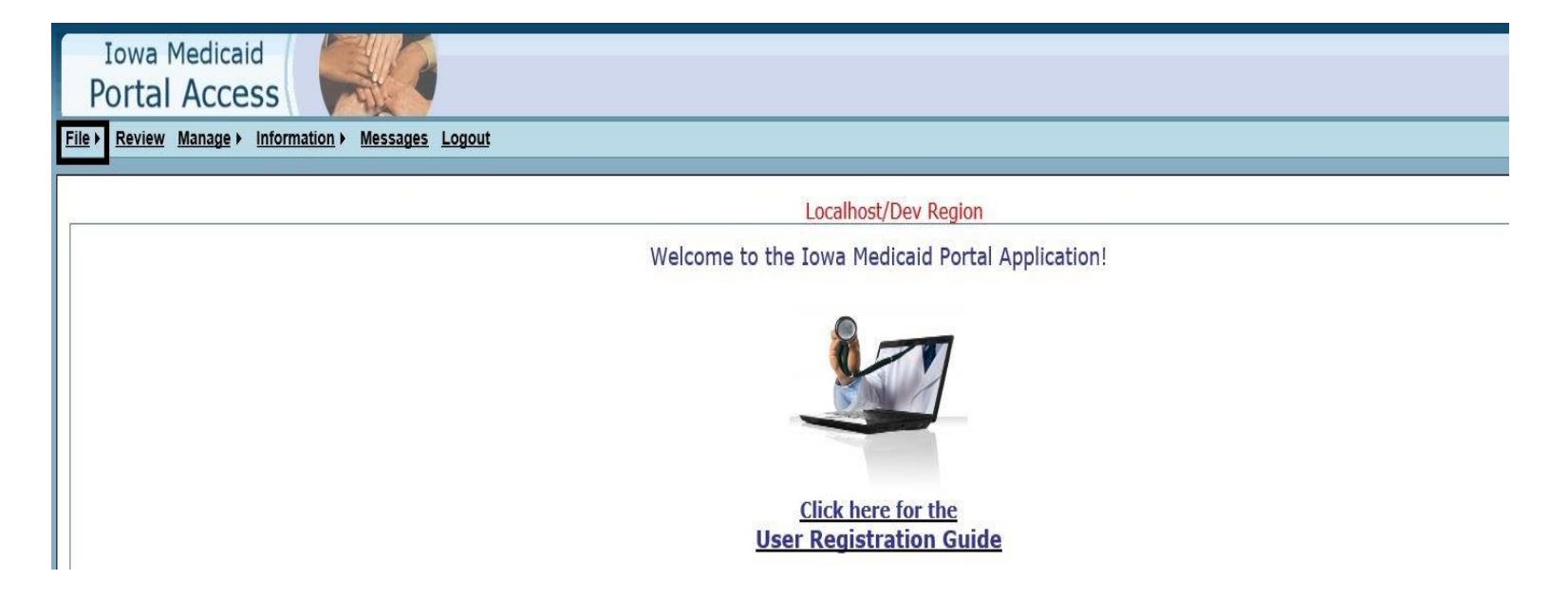

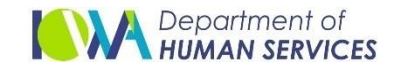

Select "MCO Reporting and Resources" from File drop down

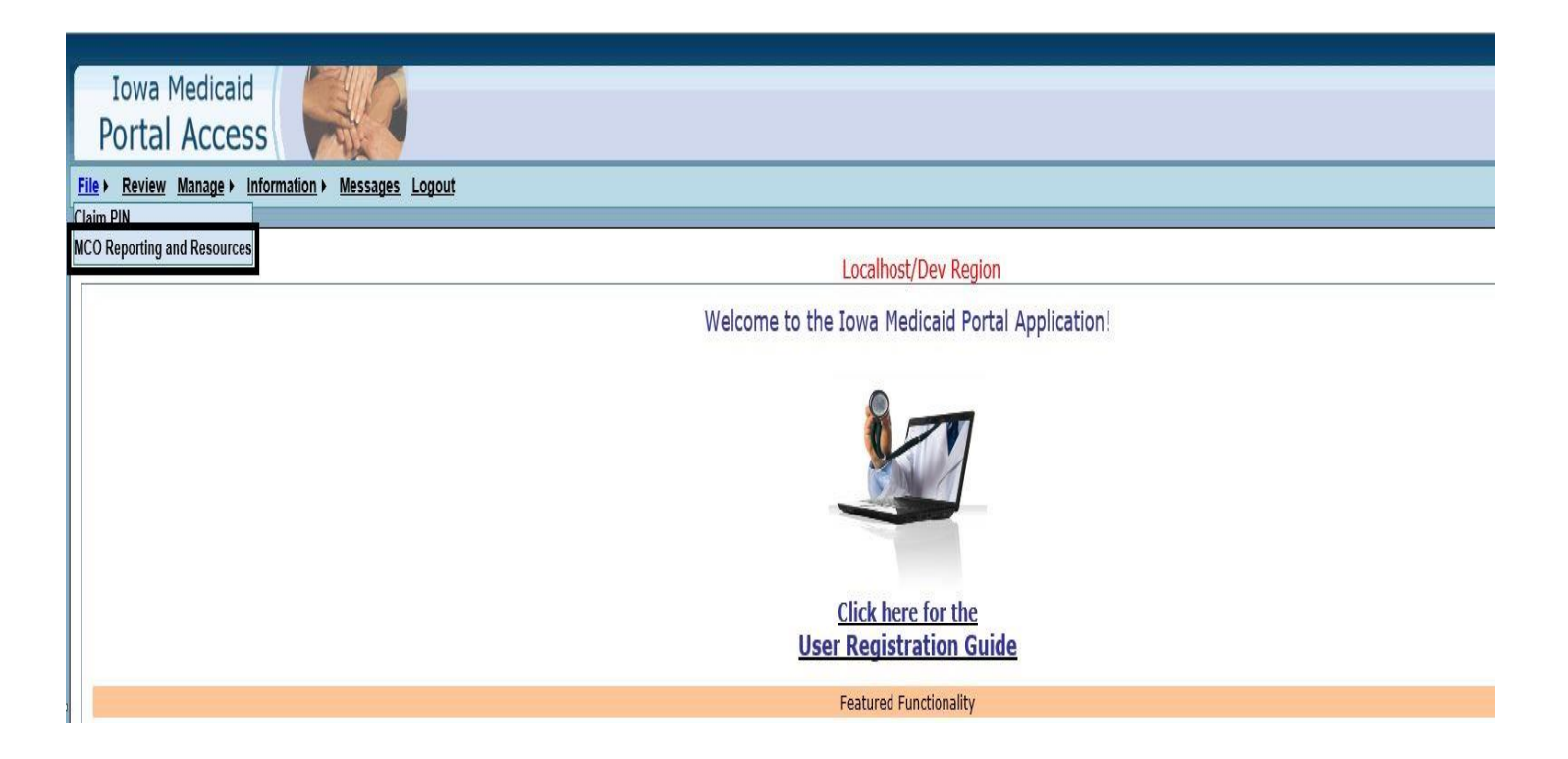

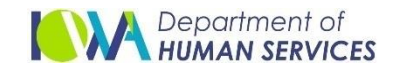

After the user selects MCO Reporting and Resources Access, the user will see the following screen

| Iowa Medicaid                                                                                                    |
|----------------------------------------------------------------------------------------------------|
| Portal Access                                                                                                    |
|                                                                                                    |
| File > Review Manage > Information > Messages Logout                                                                                                    |
| : MCO Reporting and Resources                                                                                                    |
| Instructions                                                                                                    |
| On this page, a collection and communication resource between the Iowa Department of Human Services (DHS) and Managed Care Organizations (MCOs) or Dental Plans Providers<br>under the ferms of the contacts between DHS and the providers.                                                                                                    |
| Important: Each Contractor only has access to their own folder and the general information on this page is not able to access content in other Contractor folders. IME staff have the ability to access all content. It is the contractor's responsibility to notify IME staff of changes when staff who have access this page leave or change roles in employment. |
| Acess to this page is restricted to a limited group of individuals.                                                                                                    |
| IMPA User: To request or remove access: Please email IMPA Support                                                                                                    |
|                                                                                                    |
| Contractor Reporting and Resources User Manual                                                                                                    |
|                                                                                                    |
|                                                                                                    |
| Search Criteria                                                                                                    |
| MCO/PAHP Reporting and Résources: Select 💙 *                                                                                                    |
|                                                                                                    |
| Search Clear                                                                                                    |
|                                                                                                    |
| Iowa Department of Human Services                                                                                                    |

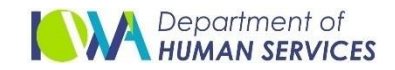

- User can search for the appropriate group they are assigned to and then click on "Search" button
- > After click on "Search" available folders will display for the selected group

| Iowa Medicaid                                                                                                    |                                                                                                    |
|----------------------------------------------------------------------------------------------------|----------------------------------------------------------------------------------------------------|
| Portal Access                                                                                                    |                                                                                                    |
| File → Review Manage → Information → Messages Logout                                                                                                    |                                                                                                    |
| : NCO Reporting and Resources                                                                                                    |                                                                                                    |
| Instructions                                                                                                    | -                                                                                                    |
| On this page, a collection and communication resource between the lowa Department of Human Services (DHS) and Managed Care Organizations (MCOs) or Dental Plans Providers<br>under the terms of the contacts between DHS and the providers.                                               |                                                                                                    |
| Important: Each Contractor only has access to their own folder and the general information on this page is not able to access and content. It is the contractor's responsibility to notify IME staff of changes when staff who have access this page leave or change roles in employment. |                                                                                                    |
| IMPA User: To request or remove access: Please email <u>IMPASupport</u>                                                                                                    |                                                                                                    |
| Contractor Reporting and Resources User Manual                                                                                                    |                                                                                                    |
| Search Criteria                                                                                                    |                                                                                                    |
| MCO/PAHP Reporting and Resources: Select V                                                                                                    |                                                                                                    |
| Iowa Department of Human Services                                                                                                    |                                                                                                    |
| Iovia Department of Human Services                                                                                                    | and the second second s |

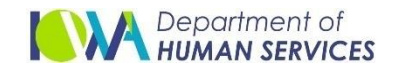

User can search the folder / Subfolder using the Search functionality with case sensitive wording.

| Iowa Medicaid                                                                                                    |     |
|----------------------------------------------------------------------------------------------------|-----|
| Portal Access                                                                                                    |     |
| File > Review Manage > Information > Messages Logout                                                                                                    |     |
| MCO Reporting and Resources                                                                                                    |     |
| Instructions                                                                                                    | •   |
| On this page, a collection and communication resource between the lowa Department of Human Services (DHS) and Managed Care Organizations (MCOs) or Dental Plans Providers<br>under the terms of the contacts between DHS and the providers.                                                                                                    |     |
| Important: Each Contractor only has access to their own folder and the general information on this page is not able to access content in other Contractor folders. IME staff have the ability to access all content. It is the contractor's responsibility to notify IME staff of changes when staff who have access this page leave or change roles in employment. Access to this page is restricted to a limited group of individuals. |     |
| IMPA User: To request or remove access: Please email IMPA Support                                                                                                    |     |
| Contractor Reporting and Resources User Manual                                                                                                    |     |
| Search Criteria                                                                                                    |     |
| MCO/PAHP Reporting and Resources: Amerigroup V *                                                                                                    |     |
| Search Clear                                                                                                    |     |
| Amerigroup                                                                                                    | ¥ 🙏 |
| Filter By Category/Names Test × Search Reset                                                                                                    |     |

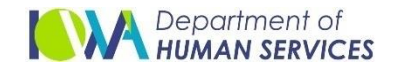

User can upload the appropriate documents using the "Upload Document" icon

| Iowa Medicaid                                                                                                    |     |
|----------------------------------------------------------------------------------------------------|-----|
| Portal Access                                                                                                    |     |
| File > Review Manage > Information > Messages Logout                                                                                                    |     |
| : MCO Reporting and Resources                                                                                                    |     |
| Instructions                                                                                                    | •   |
| On this page, a collection and communication resource between the Iowa Department of Human Services (DHS) and Managed Care Organizations (MCOs) or Dental Plans Providers<br>under the terms of the contacts between DHS and the providers.                                                                                                    |     |
| Important: Each Contractor only has access to their own folder and the general information on this page is not able to access content in other Contractor folders. IME staff have the ability to access all content. It is the contractor's responsibility to notify IME staff of changes when staff who have access this page leave or change roles in employment. Access to this page is restricted to a limited group of individuals. |     |
| IMPA User: To request or remove access: Please email IMPA Support                                                                                                    |     |
| Contractor Reporting and Resources User Manual                                                                                                    |     |
|                                                                                                    |     |
| Search Criteria                                                                                                    |     |
| MCO/PAHP Reporting and Resources: Amerigroup 💙*                                                                                                    |     |
| Search Clear                                                                                                    |     |
| Amerigroup                                                                                                    | ₩ 👢 |
| Filter By Category/Name: Search Reset                                                                                                    |     |

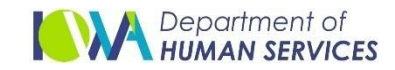

"Upload Document" will allow to browse and choose a file from the listed extensions that are allowed to upload.

| Path: Amerigroup                                |                                                        | <u>Close</u>                                                                                                    | <u>x</u> ] |
|-------------------------------------------------|--------------------------------------------------------|----------------------------------------------------------------------------------------------------|------------|
| Please select file of the fol<br>Select a File: | lowing types:.avi,.bmp,.bt,.cal,.clp,.dcx,.docx,.doc,. | eps,.gif,.ico,.iff,.jpg,.pct,.pcx,.pdf,.ppt,.ras,.rtf,.tga,.tif,.txt,.wav,.wpg,.wmf,.xbm,.xls,.xlsx,.xml,.xpm,.xwd,.ce<br>Browse * | v          |
|                                                 | Upload                                                 |                                                                                                    |            |

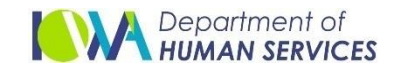

- If the upload is successful Successful message will be displayed
- If the upload is failed Not allowed message will be displayed

| Path: Amerigroup        |                                                              |                                                                          | <u>Close[X]</u>                                 |
|-------------------------|--------------------------------------------------------------|--------------------------------------------------------------------------|-------------------------------------------------|
| Please select file of t | he following types:.avi,.bmp,.bt,.cal,.clp,.dcx,.docx,.doc,. | eps,.gif,.ico,.iff,.jpg,.pct,.pcx,.pdf,.ppt,.ras,.rtf,.tga,.tif,.txt,.wa | v,.wpg,.wmf,.xbm,.xls,.xlsx,.xml,.xpm,.xwd,.csv |
| Select a File:          |                                                              | Browse *                                                                 |                                                 |
|                         | Upload                                                       |                                                                          |                                                 |
|                         | Batch Validations.txt uploaded successfully!                 |                                                                          |                                                 |
| -                       |                                                              |                                                                          |                                                 |
|                         |                                                              |                                                                          |                                                 |

| Path: Amerigroup        |                                                             | Close[X]                                                                                                    |
|-------------------------|-------------------------------------------------------------|----------------------------------------------------------------------------------------------------|
| Please select file of t | the following types:.avi,.bmp,.bt,.cal,.clp,.dcx,.docx,.doc | ;,.eps,.gif,.ico,.iff,.jpg,.pct,.pcx,.pdf,.ppt,.ras,.rtf,.tga,.tif,.txt,.wav,.wpg,.wmf,.xbm,.xls,.xlsx,.xml,.xpm,.xwd,.csv                                                                                                    |
| Select a File:          |                                                             | Browse *                                                                                                    |
|                         | Upload                                                      |                                                                                                    |
|                         | This file's extension, .err is not allowed to upload!       | É de la constante de la constante de |
| -<br>-                  |                                                             |                                                                                                    |

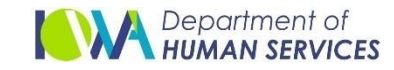

User can create new folders/sub folders by using the "Create Folder" icon.

| Iowa Medicaid<br>Portal Access                                                                                                    |     |
|----------------------------------------------------------------------------------------------------|-----|
| File > Review Manage > Information > Messages Logout                                                                                                    |     |
| : MCO Reporting and Resources                                                                                                    |     |
| Instructions                                                                                                    | •   |
| On this page, a collection and communication resource between the Iowa Department of Human Services (DHS) and Managed Care Organizations (MCOs) or Dental Plans Providers<br>under the terms of the contacts between DHS and the providers.                                                                                                    |     |
| Important: Each Contractor only has access to their own folder and the general information on this page is not able to access content in other Contractor folders. IME staff have the ability to access all content. It is the contractor's responsibility to notify IME staff of changes when staff who have access this page leave or change roles in employment. Access to this page is restricted to a limited group of individuals. |     |
| IMPA User: To request or remove access: Please email IMPA Support                                                                                                    |     |
| Contractor Reporting and Resources User Manual                                                                                                    |     |
| Search Criteria                                                                                                    |     |
| MCO/PAHP Reporting and Resources: Amerigroup V* Search Clear                                                                                                    |     |
| Amerigroup                                                                                                    | ¥ 👪 |
| Filter By Category/Name: Search Reset                                                                                                    |     |

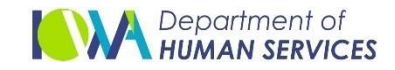

#### User can logout by clicking on "logout" from menu bar

| Iowa Medicaid<br>Portal Access                                                                                                    |
|----------------------------------------------------------------------------------------------------|
| File > Review Manage > Information > Messages Logout                                                                                                    |
| MCO Reporting and Resources                                                                                                    |
| Instructions                                                                                                    |
| On this page, a collection and communication resource between the lowa Department of Human Services (DHS) and Managed Care Organizations (MCOs) or Dental Plans Providers under the terms of the contacts between DHS and the providers.                                                                                                    |
| Important: Each Contractor only has access to their own folder and the general information on this page is not able to access content in other Contractor folders. IME staff have the ability to access all content. It is the contractor's responsibility to notify IME staff of changes when staff who have access this page leave or change roles in employment. Access to this page is restricted to a limited group of individuals. |
| IMPA User: To request or remove access: Please email IMPA Support                                                                                                    |
| Contractor Reporting and Resources User Manual                                                                                                    |
| Search Criteria                                                                                                    |
| MCO/PAHP Reporting and Resources: Select Y * Search Clear                                                                                                    |

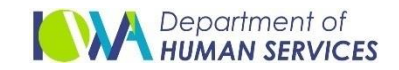